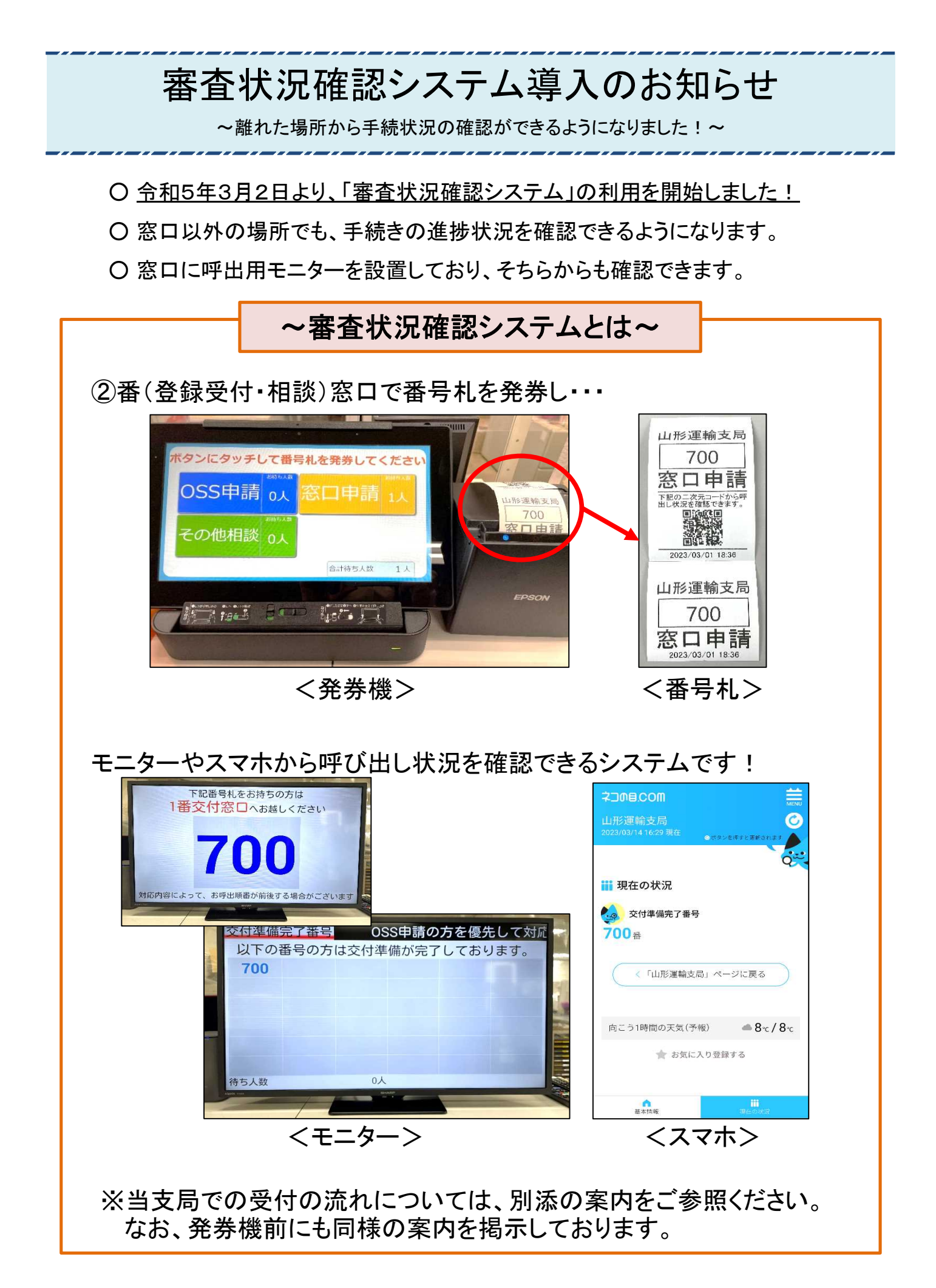

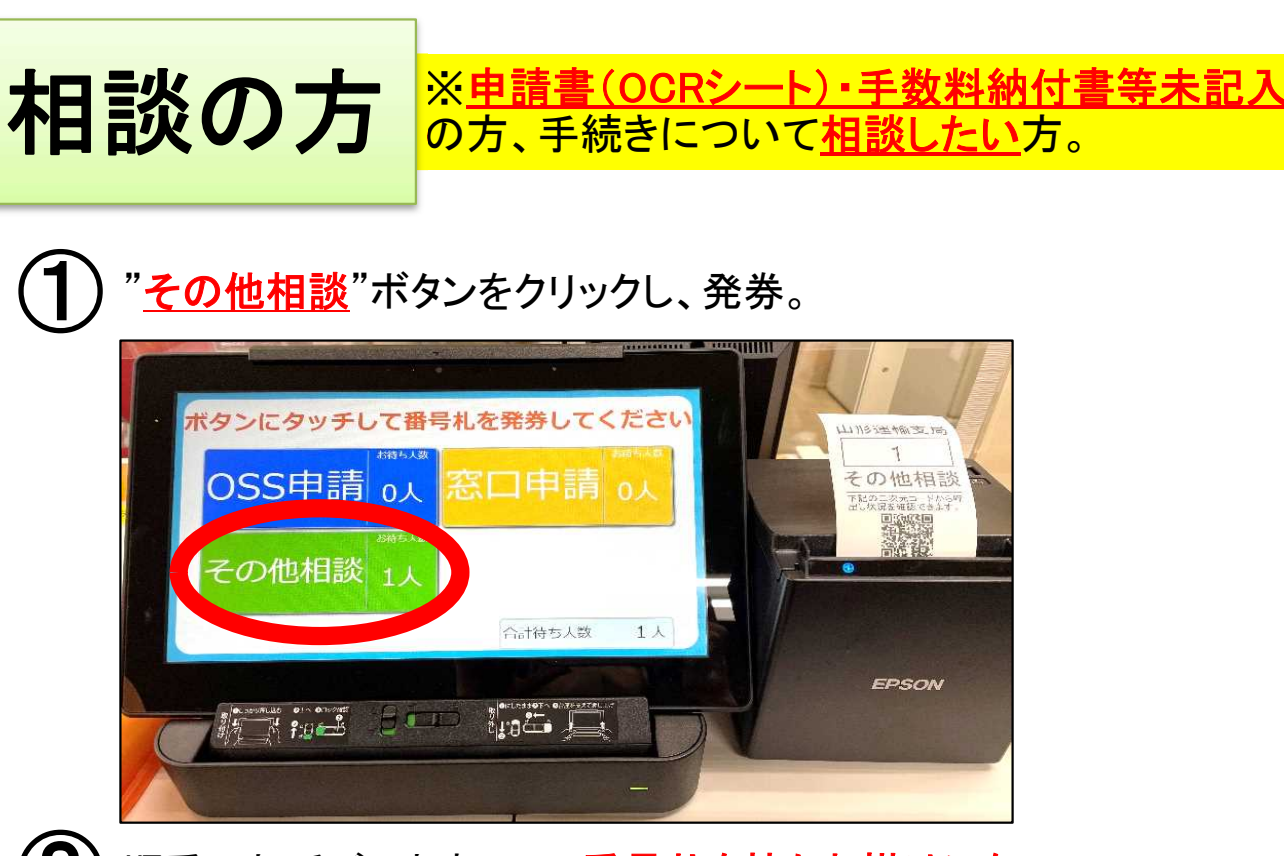

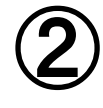

順番にお呼びしますので、番号札を持ちお掛けになって

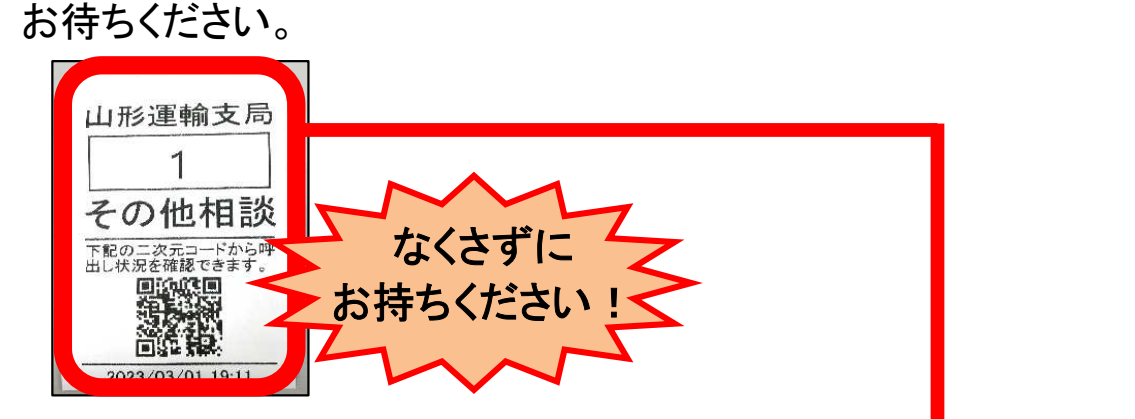

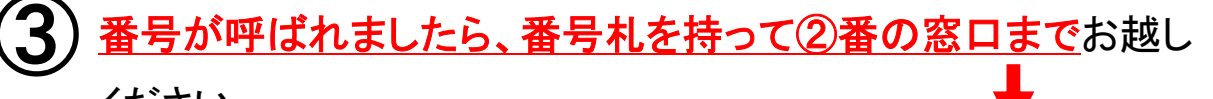

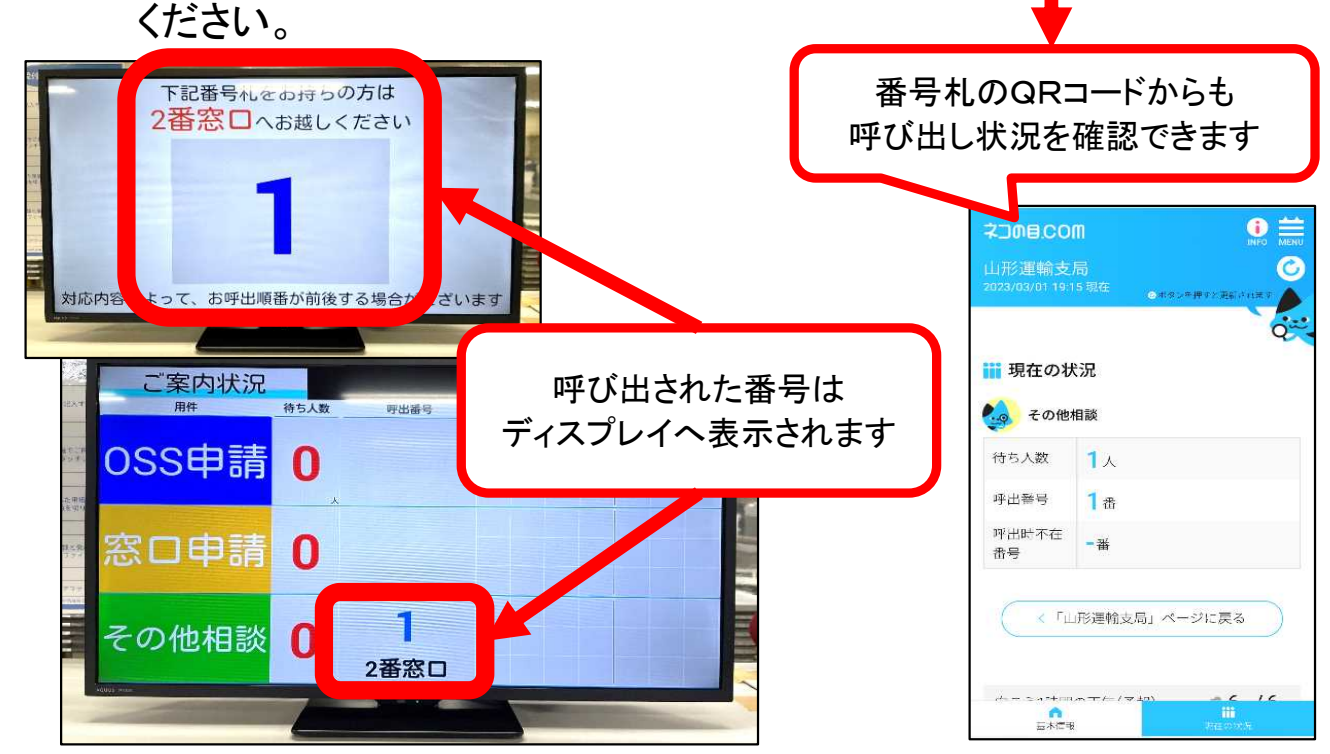

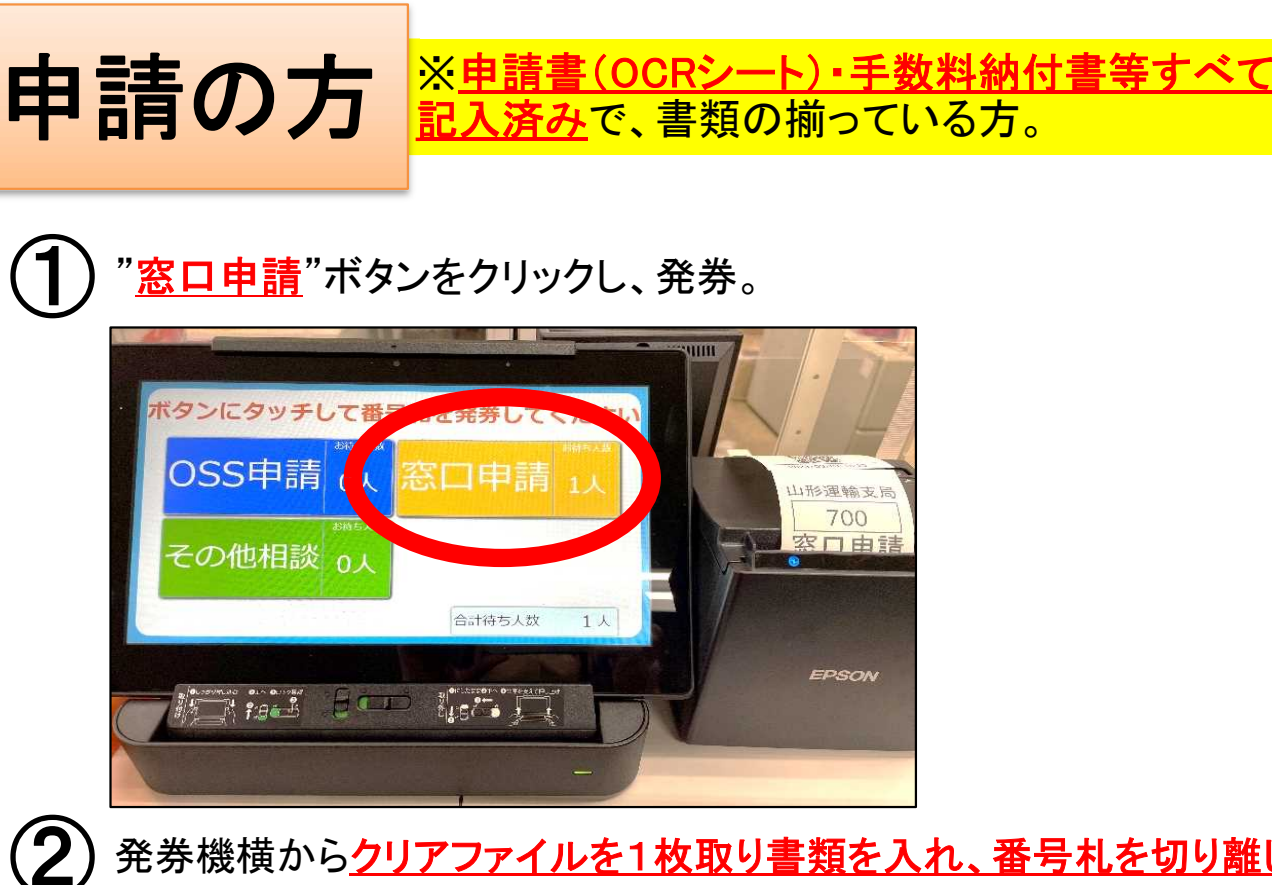

発券機横からクリアファイルを1枚取り書類を入れ、番号札を切り離し 下側(QRコードのない方)をクリアファイルのポケットへ入れる。

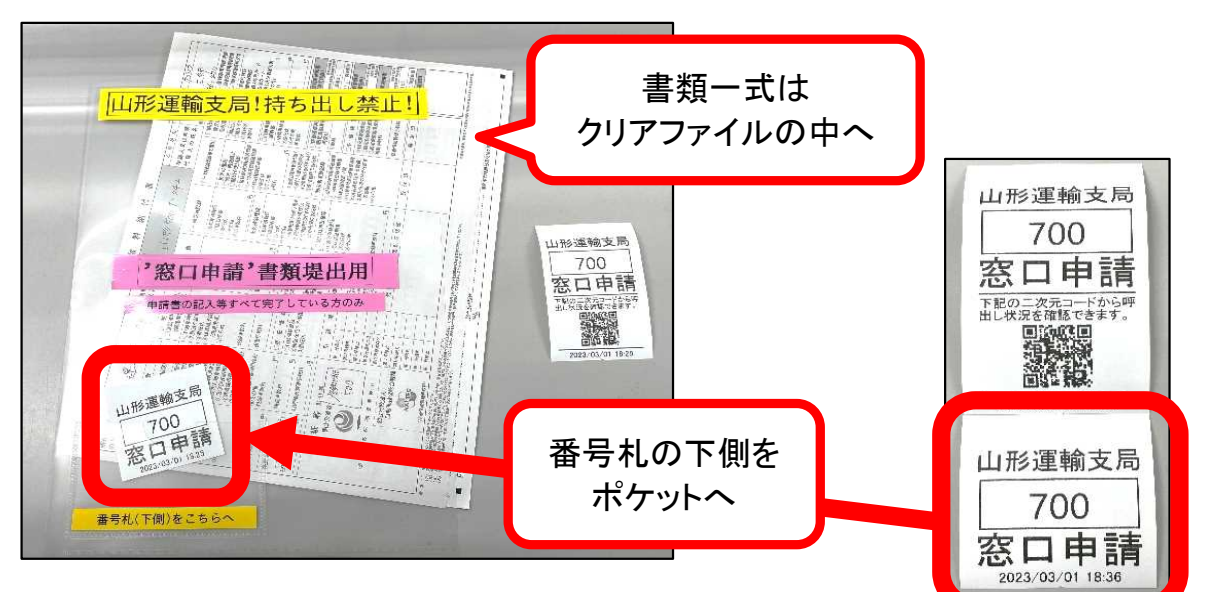

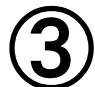

書類を<u>クリアファイルごと受付BOXへ</u>入れ、 <u>残りの番号札(QRコードのある方)を持って</u>お待ちください。

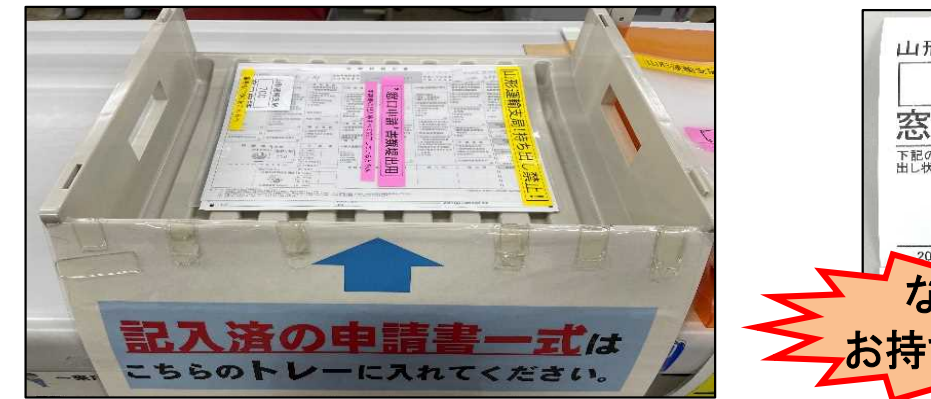

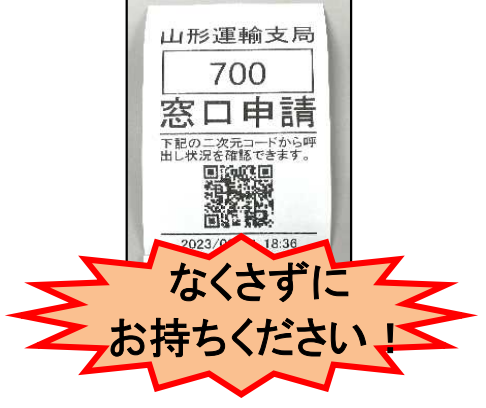

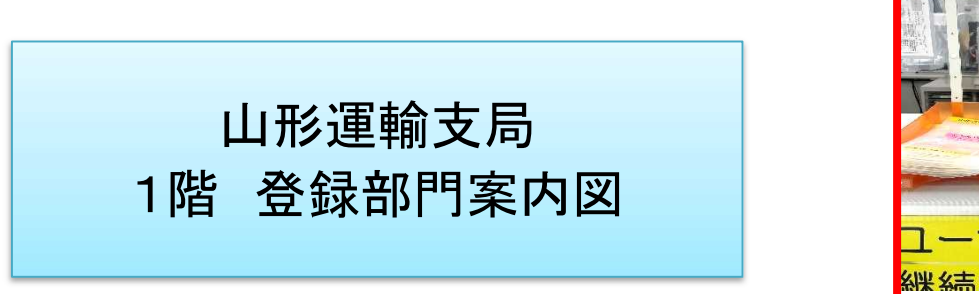

· 所変更 軽自動車 品///589 \$20-19 案内母はこちら 目にお取りください A-120 -----申請の方 相談の方。 2 100-5F ーザー車検 継続橋本の 2

OOSS申請(青) ※OSSを利用した申請の書類 をお持ちになった方。

## 〇その他相談(緑)

※申請がはじめての方、申請書 (OCRシート)・手数料納付書等 未記入の方、手続きについて相 談したい方。

## O窓口申請(黄色)

※申請書(OCRシート)・手数料 納付書等すべて記入済みで、書 類の揃っている方。

お越しください。

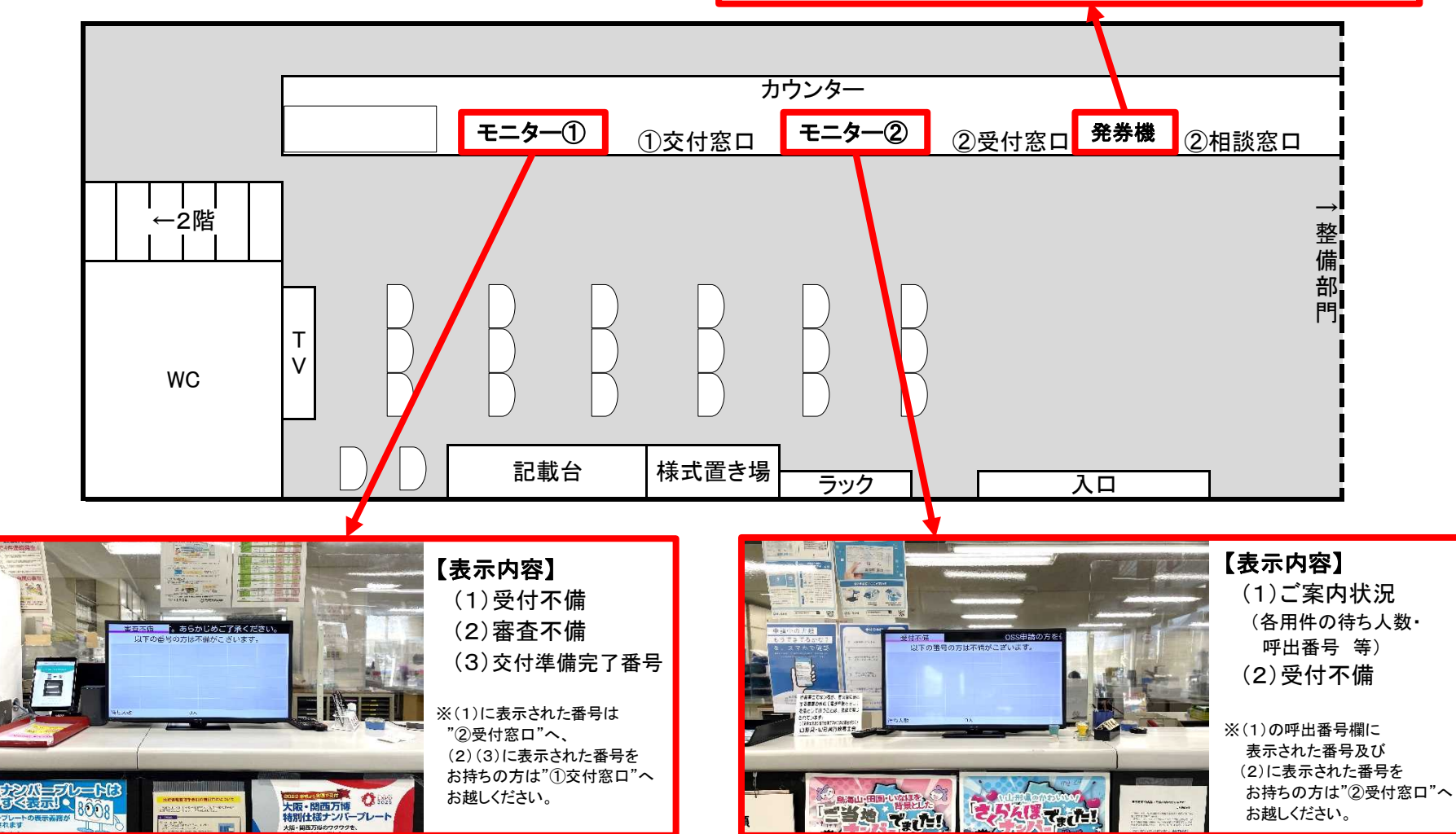